## **Campus Virtual UB**

### 1. Web de la Universidad de Medicina. Acceda al espacio MON UB estudiants

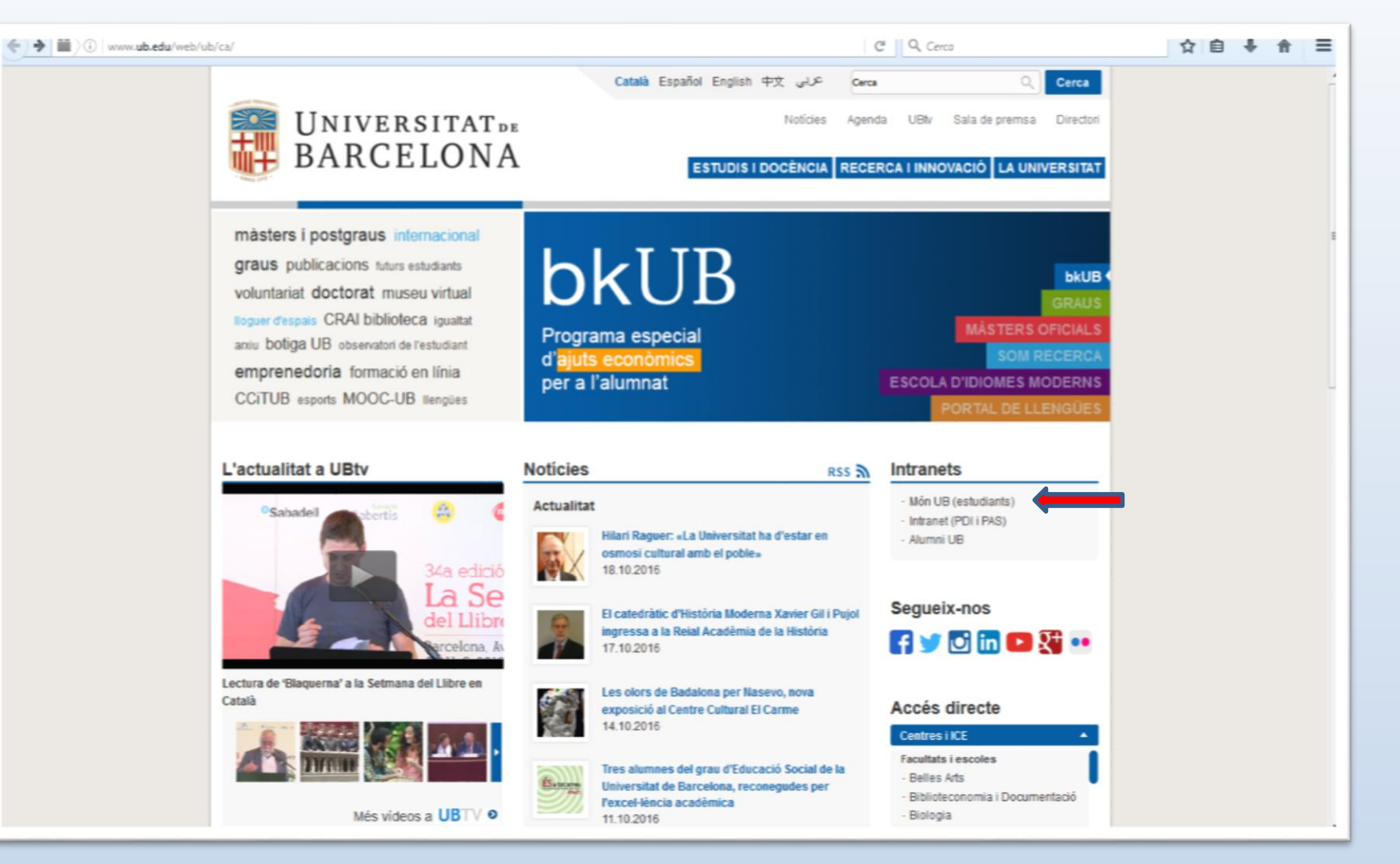

### En la columna izquierda, encontrará el acceso al campus virtual. Acceda.

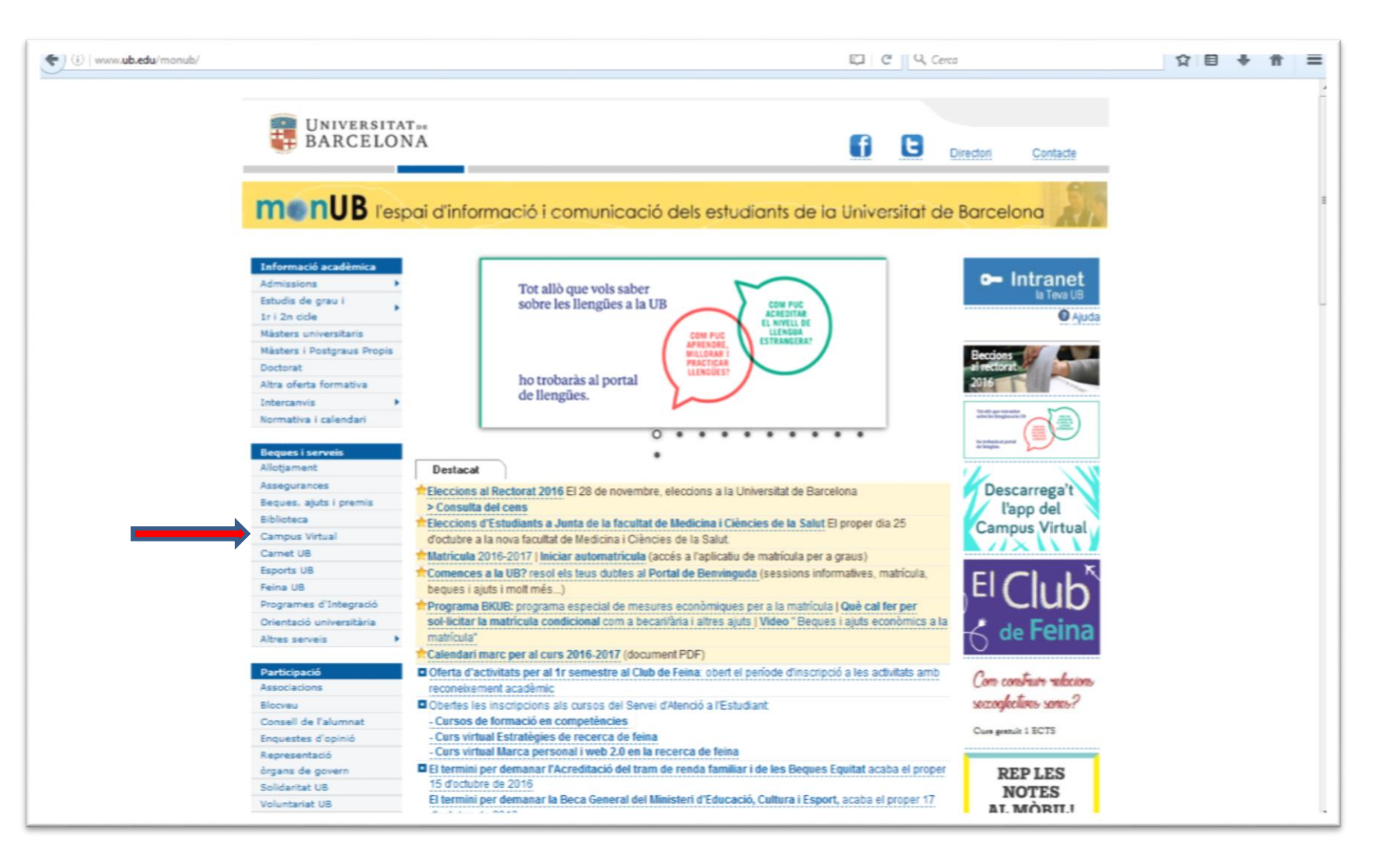

# 3. Si aún no ha creado su perfil de alumno, dirijase al apartado de ayuda de la Intranet.

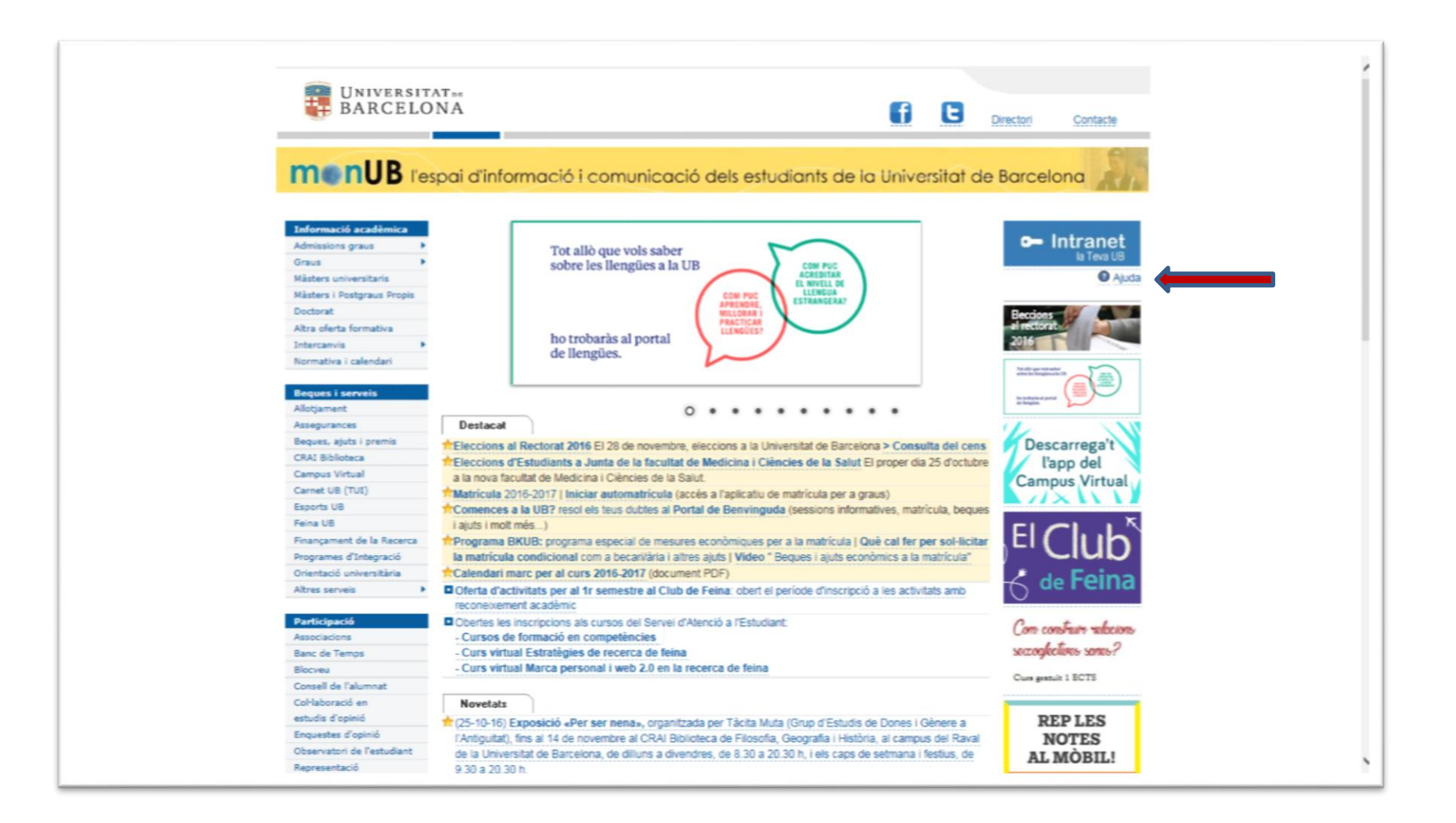

### 4. Complimente el formulario para obtener su contraseña.

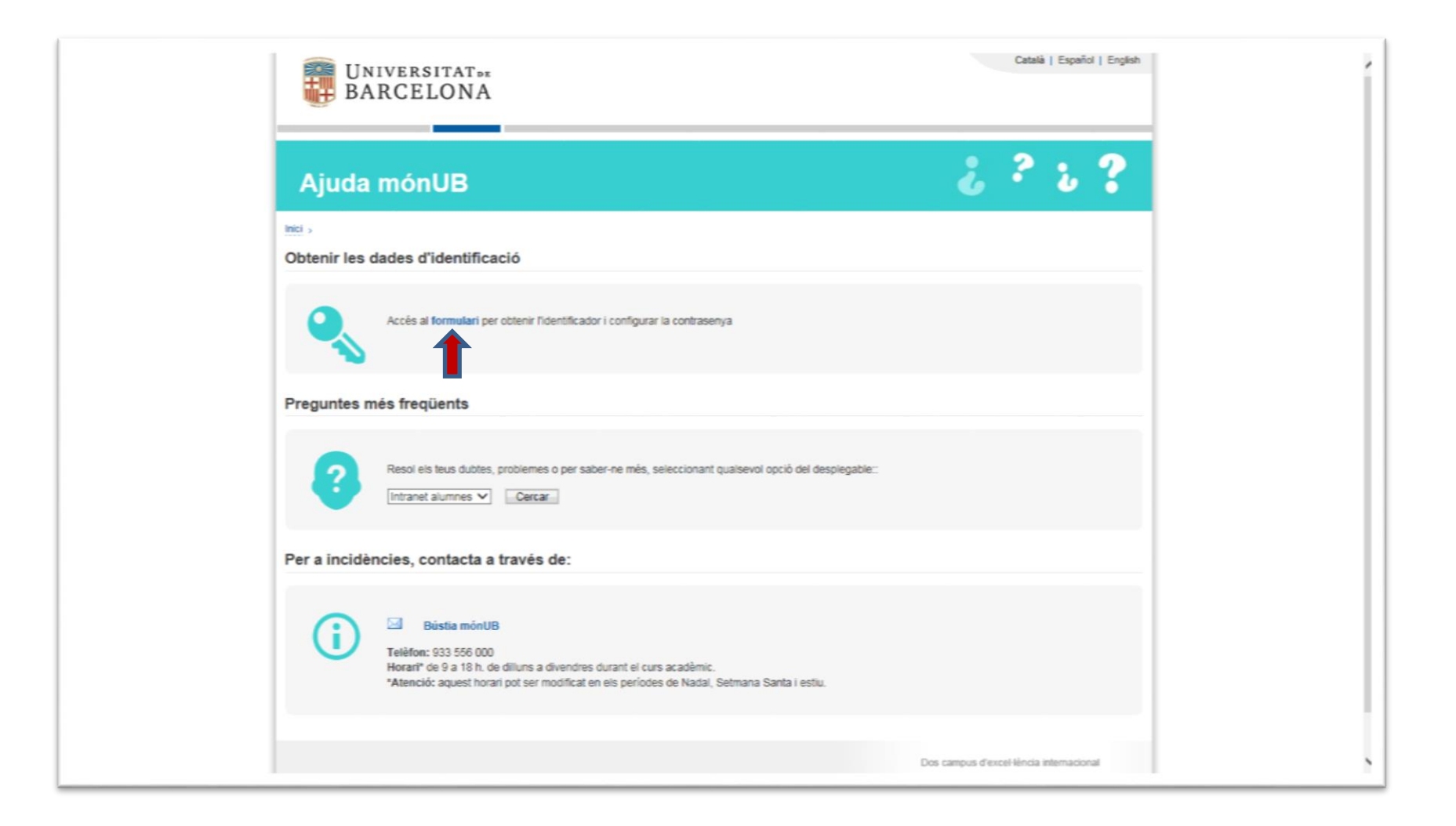

# 5. Es importante que introduzca su DNI, NIE o Pass de la misma manera que consta en su matrícula

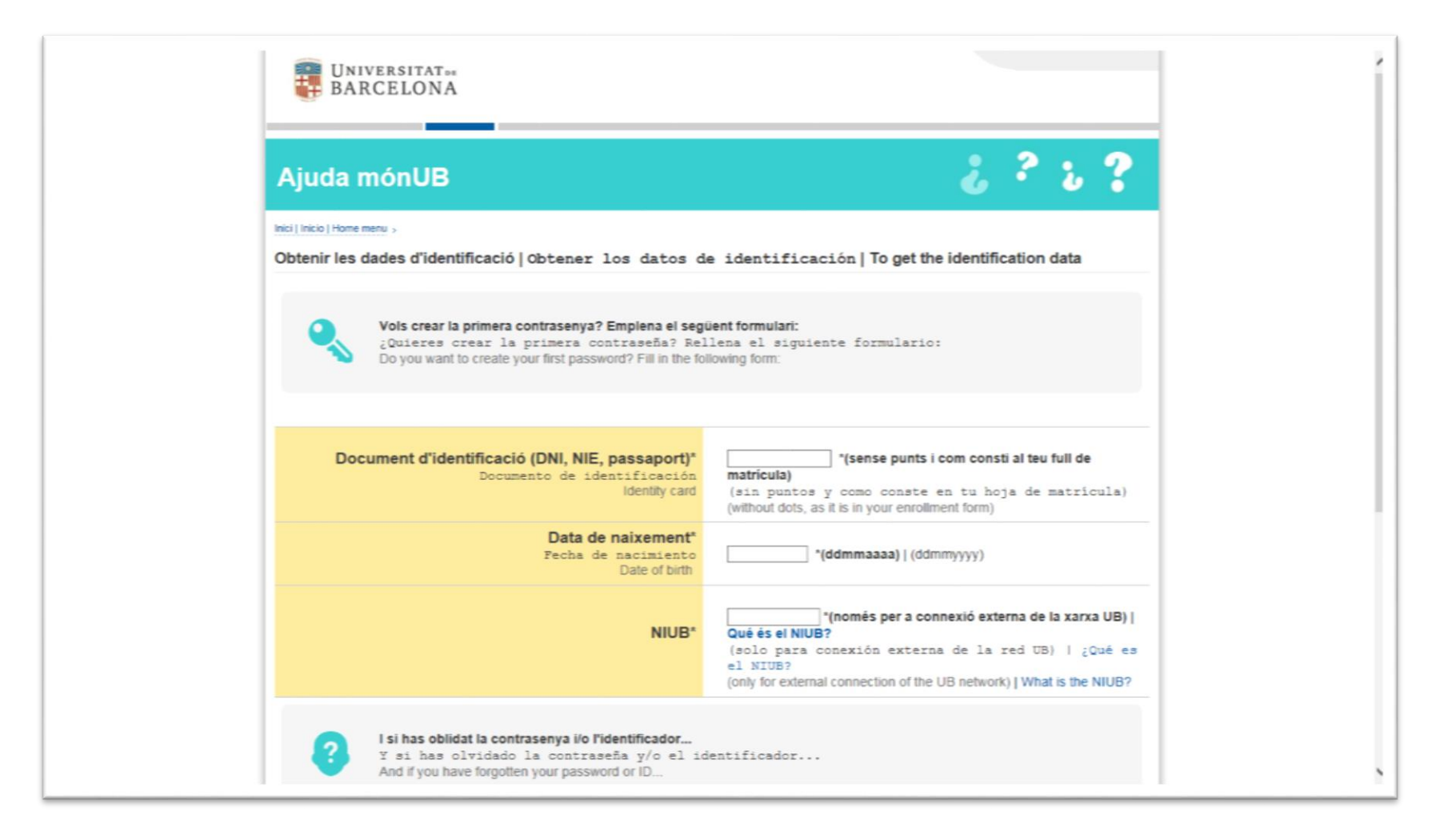

### 6. Una vez creada su contraseña dirijase al campus virtual.

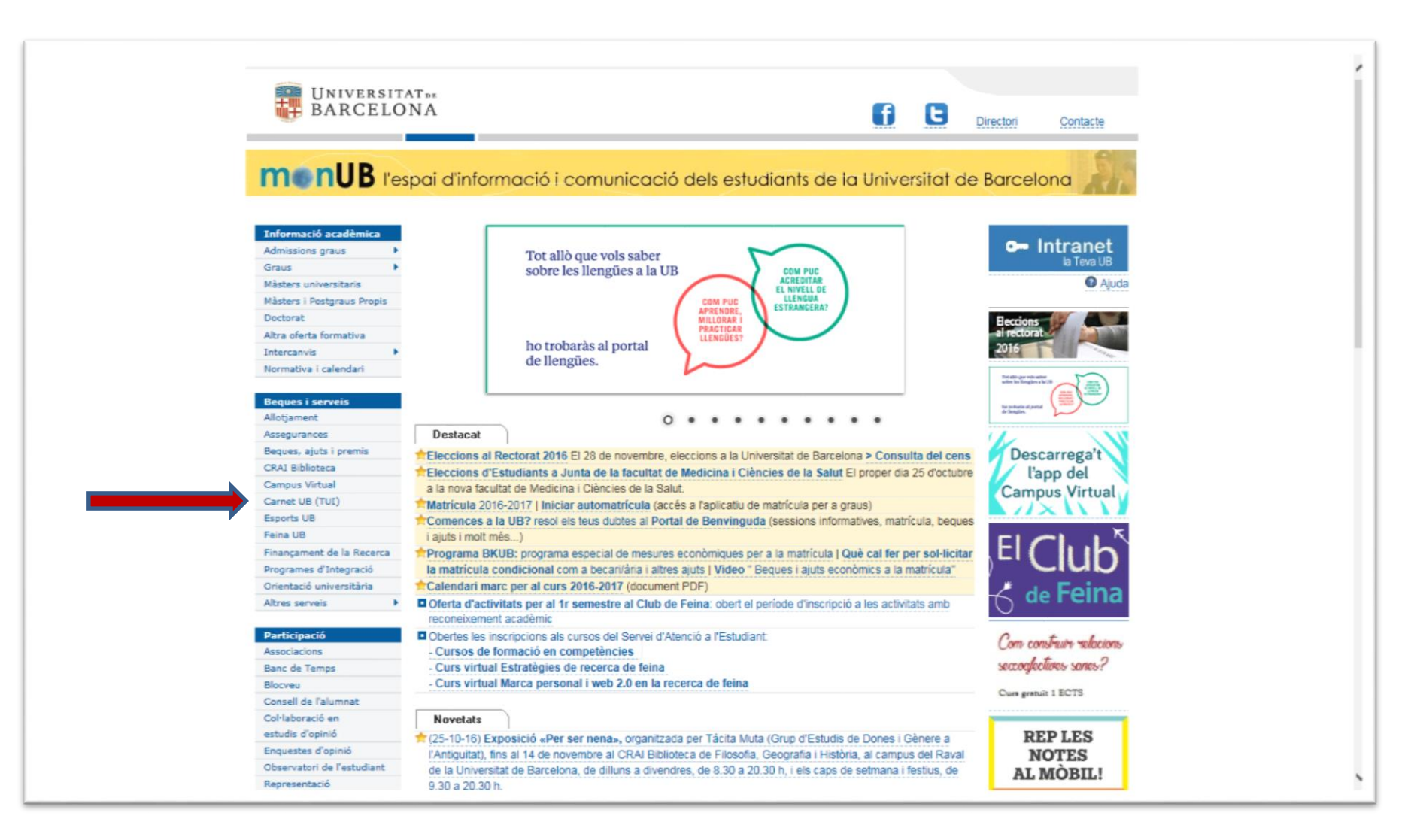

### 7. Seleccione Accedir, en la esquina derecha superior.

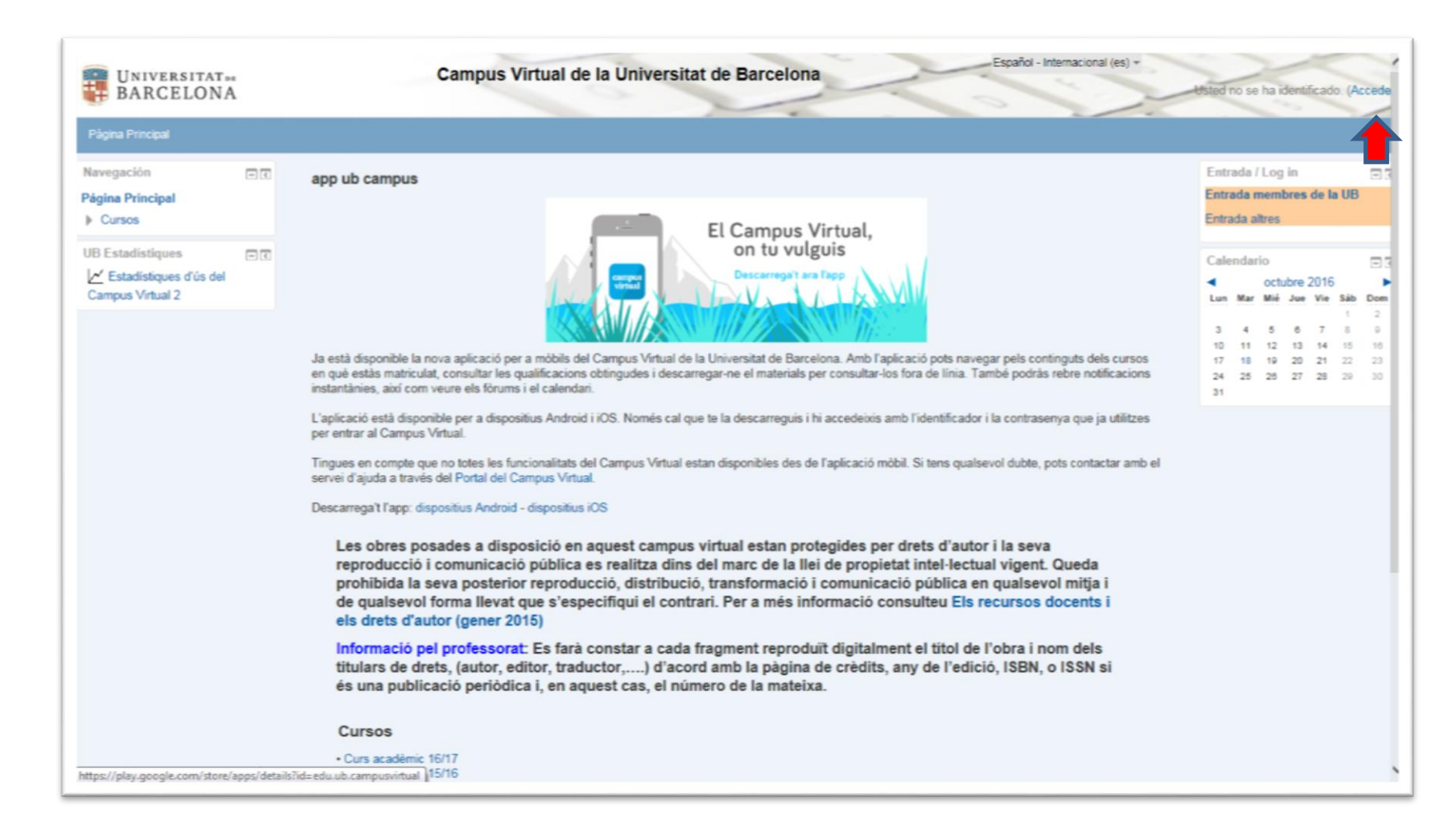

8. Introduzca su identificador (resguardo matrícula) y la contraseña que ha creado con anterioridad.

| BARCELONA                                                                                                    |                                                         |                                                                                           | Catala   Espeñol            | English |
|----------------------------------------------------------------------------------------------------|---------------------------------------------------------|-------------------------------------------------------------------------------------------|-----------------------------|---------|
| Identificació UB<br>Identifiqueu-vos amb el nom d'usi<br>de la Universitat que requereixen<br>Identificador [<br>Contrasenya<br>No podeu entrar?<br>Consulteu l'ajuda | uari i la contrasenya de la Intrane<br>identificació UB | et UB. Començareu una sessió que us donar<br>Identificació alterna<br>Ecertificat digital | à accés als serveis<br>tiva |         |
| ● Universitat de Barcelona                                                                                                    | seguretat, us recomanem que l                           | tanqueu el navegador quan acabeu.                                                         |                             |         |

### 9. Finalmente, estará dentro de su campus virtual

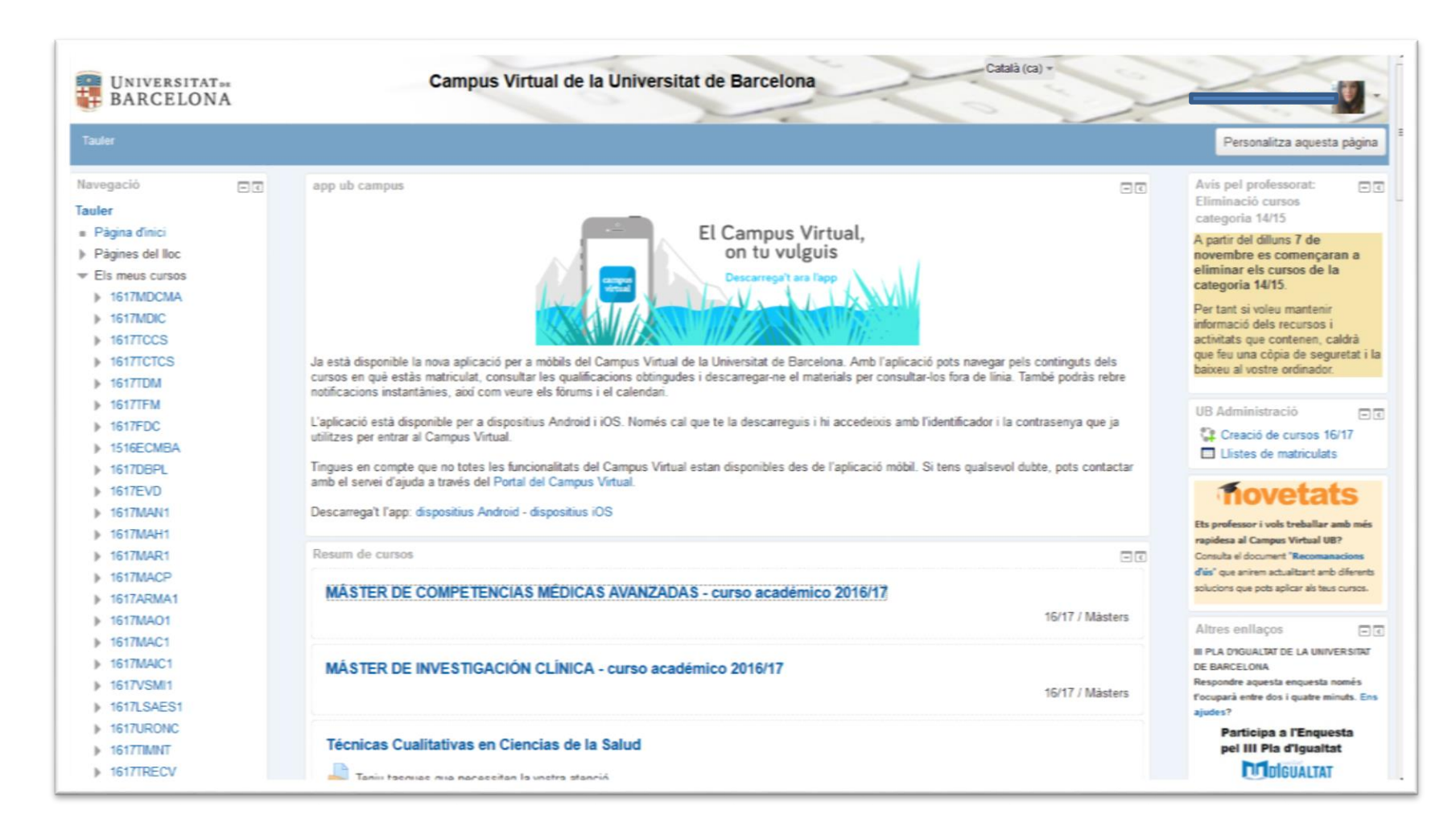

## **MUCHAS GRACIAS POR SU ATENCIÓN!**